# Catalyst 9800 WLCでのCSR証明書の生成とダウ ンロード

## 内容

概要 前提条件 要件 <u>使用するコンポーネント</u> 設定 オプション1:既存のPKCS12署名付き証明書のロード 署名要求の定義 証明書のインポート マルチレベルCAシナリオでのPKCS12形式の変換と証明書チェーン。 オプション2:9800 WLCでのキーと署名要求(CSR)の定義 新しい証明書の使用 Web管理 ローカル Web 認証 ハイアベイラビリティの考慮事項 証明書がWebブラウザによって信頼されていることを確認する方法 確認 <u>OpenSSLを使用した証明書の検証</u> トラブルシュート 成功したシナリオデバッグ出力 CAを持たないPKCS12証明書のインポートの試行 注意と制限

## 概要

このドキュメントでは、Catalyst 9800で証明書を生成、ダウンロード、およびインストールする ための全体的なプロセスについて説明します

## 前提条件

### 要件

次の項目に関する知識があることが推奨されます。

- •9800 WLC、アクセスポイント(AP)の基本動作用の設定方法
- OpenSSL アプリケーションを使用する方法
- Public Key Infrastructure(PKI)とデジタル証明書

### 使用するコンポーネント

このドキュメントの情報は、次のソフトウェアとハードウェアのバージョンに基づいています。

- 9800-L、Cisco IOS® XEバージョン17.3.3
- OpenSSLアプリケーション

このドキュメントの情報は、特定のラボ環境にあるデバイスに基づいて作成されました。このド キュメントで使用するすべてのデバイスは、初期(デフォルト)設定の状態から起動しています 。本稼働中のネットワークでは、各コマンドによって起こる可能性がある影響を十分確認してく ださい。

## 設定

16.10.Xでは、9800はWeb認証とWeb管理に異なる証明書をサポートしていません。Webログインポータルでは、常にデフォルトの証明書が使用されます。

16.11.Xでは、Web認証用の専用証明書を設定し、グローバルパラメータマップ内にトラストポイントを定義できます。

9800 WLCの証明書を取得するには、2つのオプションがあります。

- 1. OpenSSLまたはその他のSSLアプリケーションを使用して証明書署名要求(CSR)を生成しま す。認証局(CA)によって署名されたPKCS12証明書を取得し、9800 WLCに直接ロードしま す。これは、秘密キーがその証明書にバンドルされていることを意味します。
- 2. 9800 WLCのCLIを使用してWLCのCLIでWLCの CSRは、CAによって署名された証明書を取 得し、チェーン内の各証明書を手動で9800 WLCにロードします。
- ニーズに最も適したソリューションを使用してください。

### オプション1:既存のPKCS12署名付き証明書のロード

### 署名要求の定義

まだ証明書を持っていない場合は、署名要求を生成してCAに渡す必要があります。

(OpenSSLがインストールされているラップトップの)現在のディレクトリから**openssl.cnf**ファ イルを編集し、これらの行をコピーして貼り付け、新しく作成されたCSRのSubject Alternate Names(SAN)フィールドに含めます。

```
[ req ]
              = 4096
default_bits
distinguished_name = req_distinguished_name
req_extensions = req_ext
[ req_distinguished_name ]
                           = Country Name (2 letter code)
countryName
stateOrProvinceName
                          = State or Province Name (full name)
localityName
                          = Locality Name (eg, city)
organizationName
                          = Organization Name (eg, company)
                          = Common Name (e.g. server FQDN or YOUR name)
commonName
[ req_ext ]
subjectAltName = @alt_names
[alt names]
DNS.1 = testdomain.com
DNS.2
       = example.com
DNS.3 = webadmin.com
```

DNS.X名をSANに置き換えます。メインフィールドを必要な証明書の詳細に置き換えます。 SANフィールド(DNS.x)内のCommon Name(CN)を繰り返していることを確認します。Google Chromeでは、証明書を信頼するために、URLに含まれる名前がSANフィールドに含まれている 必要があります。

Web管理者の場合は、管理者がブラウザのアドレスバーに入力したURLに関係なく証明書が一致 するように、SANフィールドにURLのバリエーション(ホスト名のみ、または完全修飾ドメイン名 (FQDN)など)を入力する必要もあります。

次のコマンドを使用して、OpenSSLからCSRを生成します。

openssl req -out myCSR.csr -newkey rsa:4096 -nodes -keyout private.key -config openssl.cnf CSRはmyCSR.csrとして生成され、そのキーはOpenSSLの実行元のディレクトリにprivate.keyと して生成されます(コマンドに完全なパスが指定されている場合を除く)。

private.keyファイルは、通信の暗号化に使用されるため、安全に保持してください。

次のコマンドを使用して、その内容を確認できます。

openssl req -noout -text -in myCSR.csr

その後、このCSRをCAに提供して署名を行い、証明書を受け取ることができます。チェーン全体 がCAからダウンロードされ、さらに操作が必要な場合に備えて証明書がBase64形式であること を確認します。

### 証明書のインポート

**ステップ 1**:9800 WLCから到達可能なTrivial File Transfer Protocol(TFTP)サーバにPKCS12証明 書を保存します。PKCS12証明書には、秘密キーと、ルートCAまでの証明書チェーンが含まれて いる必要があります。

**ステップ 2**: 9800 WLC GUIを開き、[Configuration] > [Security] > [PKI Management] に移動し、 [Add Certificate] タブをクリックします。[Import PKCS12 Certificate] メニューを展開し、TFTPの 詳細を入力します。または、[Transport Type] ドロップダウンリストの[Desktop (HTTPS)] オプシ ョンを使用すると、ブラウザ経由でのHTTPアップロードが可能になります。Certificate Passwordは、PKCS12証明書の生成時に使用されたパスワードです。

| Configuration > Security > PKI Manage                                                                                                    | ement                                                                                                    |
|----------------------------------------------------------------------------------------------------|----------------------------------------------------------------------------------------------------|
| Trustpoints CA Server Key Pair Gene                                                                                                    | aration Add Certificate                                                                                                    |
| <ul> <li>Generate CSR <ul> <li>Input certificate attributes and ser</li> </ul> </li> <li>Authenticate Root CA <ul> <li>Copy and paste the root certificate</li> </ul> </li> <li>Import Device Certificate <ul> <li>Copy and paste the certificate sig</li> </ul> </li> <li>Import PKCS12 Certificate <ul> <li>Signed certificate can be received</li> <li>Use this section to load the signed</li> </ul> </li> </ul> | nd generated CSR to CA<br>e of CA received in .pem format that signed the CSR<br>ned by the CA<br>d in pkcs12 format from the CA<br>d certificate directly |
| <ul> <li>Generate Certificate Signing Re</li> <li>Authenticate Root CA</li> </ul>                                                                                                    | quest                                                                                                    |
| Import Device Certificate                                                                                                    |                                                                                                    |
| V Import PKCS12 Certificate                                                                                                    |                                                                                                    |
| Transport Type                                                                                                    | Desktop (HTTPS)                                                                                                    |
| Source File Path*                                                                                                    | Select File                                                                                                    |
| Certificate Password*                                                                                                    | ••••••                                                                                                    |
|                                                                                                    | Import                                                                                                    |

ステップ3:情報が正しいことを確認し、[インポート(Import)]をクリックします。その後、この 新しいトラストポイントの新しい証明書キーペアが[Key Pair Generation] タブにインストールさ れます。インポートが成功すると、9800 WLCはマルチレベルCA用の追加トラストポイントも作 成します。

注:現在、9800 WLCでは、webauthまたはwebadminに特定のトラストポイントが使用され るたびに完全な証明書チェーンが表示されるのではなく、デバイス証明書とその即時発行者 が表示されます。これは、Cisco Bug ID <u>CSCwa23606</u> Cisco IOS® XE 17.8で修正されてい ます。

### Configuration > Security > PKI Management

| Trustpoints   | CA Server       | Key Pai      | r Generatio | n | Add Certificate |              |                  |
|---------------|-----------------|--------------|-------------|---|-----------------|--------------|------------------|
| + Add         |                 |              |             |   |                 |              |                  |
| Key Name      |                 | $\checkmark$ | Кеу Туре    | ~ | Key Exportable  | $\checkmark$ | Zeroise Key      |
| TP-self-signe | d-1997188793    |              | RSA         |   | No              |              | i Zeroise        |
| alz-9800      |                 |              | RSA         |   | No              |              | 💼 Zeroise        |
| Josue         |                 |              | RSA         |   | Yes             |              | 💼 Zeroise        |
| TP-self-signe | d-1997188793.se | erver        | RSA         |   | No              |              | 💼 Zeroise        |
| CISCO_IDEVIE  | SUDI_LEGACY     |              | RSA         |   | No              |              | 💼 Zeroise        |
| CISCO_IDEVIE  | D_SUDI          |              | RSA         |   | No              |              | 📋 Zeroise        |
| 9800.pfx      |                 |              | RSA         |   | No              |              | 💼 Zeroise        |
| ∣⊲ ⊲ 1        | ▶ ▶ 1           | 10 🚽 iter    | ms per page |   |                 |              | 1 - 7 of 7 items |

CLI :

9800# configure terminal 9800(config)#crypto pki import

> **注**:マルチレベルCA用に追加のトラストポイントを作成するには、9800 WLCで証明書フ ァイル名とトラストポイント名の両方が正確に一致していることが重要です。

### マルチレベルCAシナリオでのPKCS12形式の変換と証明書チェーン。

PEMまたはCRT形式の秘密キーファイルと証明書があり、それらをPKCS12(.pfx)形式で組み合わ せて9800 WLCにアップロードする場合があります。これを行うには、次のコマンドを入力しま す。

openssl pkcs12 -export -in

証明書のチェーン(1つまたは複数の中間CAとルートCA)がすべてPEM形式である場合は、すべてを1つの.pfxファイルに結合する必要があります。

最初に、CA証明書を1つのファイルに手動で結合します。内容をコピーして貼り付けます (.pem形式でファイルを保存します)。

----- BEGIN Certificate ------<intermediate CA cert> -----BEGIN Certificate -----<root CA cert> -----END Certificate-----

その後、1つのPKCS12証明書ファイル内のすべての証明書を次の証明書と結合できます。

openssl pkcs12 -export -out chaincert.pfx -inkey

最終的な証明書がどのように表示されるかを確認するには、記事の最後にある「確認」セクショ ンを参照してください。

### オプション2:9800 WLCでのキーと署名要求(CSR)の定義

**ステップ 1**:汎用RSAキーペアを生成します。[Configuration] > [Security] > [PKI Management] に 移動し、[Key Pair Generation] タブを選択して、[Add] をクリックします。詳細を入力し、[Key Exportable] チェックボックスがオンになっていることを確認して、[Generate] をクリックします。

| Infiguration * > Security * > F  | KI Management     |                                    |                                 |                 |                    |
|----------------------------------|-------------------|------------------------------------|---------------------------------|-----------------|--------------------|
| ustpoints CA Server Ke           | y Pair Generation | Add Certificate                    |                                 |                 |                    |
| + Add                            |                   |                                    |                                 |                 |                    |
|                                  |                   |                                    |                                 |                 |                    |
| Key Name                         | 🗸 Кеу Туре        | <ul> <li>Key Exportable</li> </ul> | <ul> <li>Zeroise Key</li> </ul> | <b>۱</b>        |                    |
| TP-self-signed-1997188793        | RSA               | No                                 | 2 Zeroise                       | Key Name*       | 9800-keys          |
| alz-9800                         | RSA               | No                                 | 1 Zeroise                       | Ver Treet       | C DOA Kay O SO Kay |
| Josue                            | RSA               | Yes                                | 2 Zeroise                       | Key Type*       | RSA Key C EC Key   |
| TP-self-signed-1997188793.server | RSA               | No                                 | 2 Zeroise                       | Modulus Size*   | 4096               |
| CISCO_IDEVID_SUDI_LEGACY         | RSA               | No                                 | 📋 Zeroise                       |                 |                    |
| CISCO_IDEVID_SUDI                | RSA               | No                                 | a Zeroise                       | Key Exportable* |                    |
| 9800.pfx                         | RSA               | No                                 | 🝵 Zeroise                       | <b>D</b> Cancel | ✓ Generate         |
| ia a <b>1</b> ⊨ ⊨ 10 ,           | items per page    |                                    | 1 - 7 of 7 items                |                 |                    |

### CLI による設定:

9800(config)#crypto key generate rsa general-keys label 9800-keys exportable The name for the keys will be: 9800-keys Choose the size of the key modulus in the range of 512 to 4096 for your General Purpose Keys. Choosing a key modulus greater than 512 may take a few minutes.

How many bits in the modulus [1024]: 4096
% Generating 4096 bit RSA keys, keys will be exportable...
[OK] (elapsed time was 9 seconds)

**ステップ 2**: 9800 WLCのCSRを生成します。[Add Certificate] タブに移動し、[Generate Certificate Signing Request] を展開して詳細を入力し、ドロップダウンリストから以前に作成し たキーペアを選択します。[Domain Name] が9800 WLC上のクライアントアクセス用に定義され たURL(Web管理ページ、Web認証ページなど)と一致することが重要です。[Certificate Name] はトラストポイント名なので、用途に基づいて名前を付けることができます。

**注**:9800 WLCでは、共通名にワイルドカードパラメータを含む証明書がサポートされています。

#### Configuration -> Security -> PKI Management

| Trustpoints | CA Server                                                                             | Key Pair Generation         | Add Certificate         |  |  |
|-------------|---------------------------------------------------------------------------------------|-----------------------------|-------------------------|--|--|
|             | 0.000                                                                                 |                             |                         |  |  |
| Ø           | Generate CSR                                                                          |                             |                         |  |  |
|             | <ul> <li>Input certificate</li> </ul>                                                 | attributes and send gener   | erated CSR to CA        |  |  |
| ø           | Authenticate Root (                                                                   | CA                          |                         |  |  |
|             | Copy and paste the root certificate of CA received in .pem format that signed the CSR |                             |                         |  |  |
| ø           | Import Device Certi                                                                   | ificate                     |                         |  |  |
|             | Copy and paste                                                                        | the certificate signed by t | the CA                  |  |  |
| ø           | Import PKCS12 Cer                                                                     | rtificate                   |                         |  |  |
|             | Signed certificat                                                                     | te can be received in pkcs  | Is12 format from the CA |  |  |
|             | Use this section                                                                      | to load the signed certific | cate directly           |  |  |

#### Generate Certificate Signing Request

| Certificate Name* | 9800-CSR     | ] | Key Name*           | 9800-keys 🔹 🗘         |
|-------------------|--------------|---|---------------------|-----------------------|
| Country Code      | МХ           |   | State               | CDMX                  |
| Location          | Mexico City  |   | Organizational Unit | Cisco Systems         |
| Organisation      | Wireless TAC |   | Domain Name         | alz-9800.local-domain |
|                   |              |   |                     |                       |
|                   |              |   |                     |                       |

情報が正しいことを確認し、Generateをクリックします。元のフォームの横にあるテキストボックスにCSRが表示されます。

Generate

| * | Generate Certificat | e Signing Request |                     |                         |                                                                                                    |   |
|---|---------------------|-------------------|---------------------|-------------------------|----------------------------------------------------------------------------------------------------|---|
|   | Certificate Name*   | 9800-CSR          | Key Name*           | 9800-keys 🗸             | Generated CSR                                                                                                    |   |
|   | Country Code        | MX                | State               | CDMX                    | BEGIN CERTIFICATE REQUEST<br>MIIEBTCCAuCAQAvg24xiJAqBqNVBAMTGWFsei05ODAwLmxvY2FsL                                                                                     | k |
|   | Location            | Mexico City       | Organizational Unit | Cisco Systems           | WRvbWFpbl5j<br>b20xFjAUBgNVBAsTDUNpc2NvIFN5c3RibXMxFTATBgNVBAoTDFdpcm                                                                                                 |   |
|   | Organisation        | Wireless TAC      | Domain Name         | alz-9800.local-domain.c | VILZAVIZEHOS<br>QZEUMBIGA I UEBXML TWV4aWIWiENpdHixoDTALBgNVBAgTBENETVgx<br>CZAJBgNVBAYT<br>Ak I YMRiowFQVJKoZlitwcNAQkCFghhbHotOTgwMDCCAllwDQYJKoZlitw<br>cNAQEBBQAD |   |
|   |                     |                   | Generate            |                         | 2) Copy                                                                                                    |   |

**Copy**は、コピーをクリップボードに保存します。これにより、コピーをテキストエディタに貼り 付けてCSRを保存できます。[Save to device] が選択されている場合、9800 WLCはCSRのコピー を作成し、**bootflash**:/csrに保存します。例として、次のコマンドを実行します。

9800#dir bootflash:/csr Directory of bootflash:/csr/ 1046531 -rw- 1844 Sep 28 2021 18:33:49 +00:00 9800-CSR1632856570.csr

26458804224 bytes total (21492699136 bytes free) 9800#more bootflash:/csr/9800-CSR1632856570.csr -----BEGIN CERTIFICATE REQUEST-----<Certificate Request> -----END CERTIFICATE REQUEST-----CLIによる設定:

9800(config)#crypto pki trustpoint 9800-CSR 9800(ca-trustpoint)#enrollment terminal pem 9800(ca-trustpoint)#revocation-check none 9800(ca-trustpoint)#subject-name C=MX, ST=CDMX, L=Mexico City, O=Cisco Systems, OU=Wireless TaC, CN=alz-9800.local-domain.com 9800(ca-trustpoint)#rsakeypair 9800-keys 9800(ca-trustpoint)#subject-alt-name domain1.mydomain.com,domain2.mydomain.com 9800(ca-trustpoint)#exit

(config)#crypto pki enroll 9800-CSR
% Start certificate enrollment ..

% The subject name in the certificate will include: C=MX, ST=CDMX, L=Mexico City, O=Cisco Systems, OU=Wireless TaC, CN=alz-9800.local-domain.com % The subject name in the certificate will include: alz-9800 % Include the router serial number in the subject name? [yes/no]: no % Include an IP address in the subject name? [no]: no Display Certificate Request to terminal? [yes/no]: yes Certificate Request follows:

-----BEGIN CERTIFICATE REQUEST-----<Certificate Request> -----END CERTIFICATE REQUEST-----

---End - This line not part of the certificate request---

Redisplay enrollment request? [yes/no]: no

サブジェクト名の設定に使用できるパラメータ:

C:国。2文字の大文字のみにする必要があります。

ST:Some Stateは、州または州名を指します。

L:Location Nameは市区町村を示します。

O:組織名は会社を指します。

OU:Organizational Unit Name(組織単位名)。セクションを参照できます。

CN:(Common Name)証明書の発行先のサブジェクトを参照します。アクセスする特定のIPアドレス(ワイヤレス管理IP、仮想IPなど)またはFQDNを使用して構成されたホスト名を指定する必要があります。

注:サブジェクト代替名を追加する場合、Cisco Bug ID <u>CSCvt15177により、17.8.1より前</u> <u>のCisco IOS XEバージョンでは追加できません</u> .このシナリオでは、SANが存在しないため に一部のブラウザアラートが発生する可能性があります。これを回避するには、オプション 1に示すように、キーとCSRをオフボックスで作成します。

**ステップ 3**:認証局(CA)からCSRに署名してもらいます。完全な文字列は、署名を取得するため にCAに送信する必要があります。

-----BEGIN CERTIFICATE REQUEST-----<Certificate Request>

----END CERTIFICATE REQUEST----

Windows Server CAを使用して証明書に署名する場合は、署名付き証明書をBase64形式でダウン ロードします。それ以外の場合は、Windows Cert Managerなどのユーティリティを使用してエク スポートする必要があります。

| Gertificate ×                                                                                                    | ×                                                                                                    |
|----------------------------------------------------------------------------------------------------|----------------------------------------------------------------------------------------------------|
| General Details Certification Path                                                                                                    | 🗧 😺 Certificate Export Wizard                                                                                                    |
| Show:       <         Field       Value         Version       V3         Serial number       00         Signature algorithm       sha512RSA         Signature hash algorithm       sha512         Issuer       Chuu Root CA, Chuu Wireless,         Valid from       Tuesday, April 28, 2020 11:58         Valid to       Friday, April 26, 2030 11:58:0         Subject       Chuu Boot CA, Chuu Wireless | Export File Format         Certificates can be exported in a variety of file formats.         Select the format you want to use:         DER encoded binary X.509 (.CER) |
| OK                                                                                                    | Next Cancel                                                                                                    |

注:トラストポイント認証プロセスは、CSRに署名したCAの数によって異なります。シン グルレベルCAがある場合は、ステップ4aを確認します。マルチレベルCAがある場合は、ス テップ4bに進みます。トラストポイントは一度に2つの証明書(サブジェクト証明書と発行 者証明書)しか保存できないため、これが必要です。

ステップ4a:9800に発行者CAを信頼させます。.pem形式(Base64)で発行者CA証明書をダウンロードします。同じメニュー内の[Authentication Root CA] セクションを展開し、[Trustpoint] ドロップダウンリストから以前に定義したトラストポイントを選択し、発行者CA証明書を貼り付けます。詳細が正しく設定されていることを確認し、Authenticateをクリックします。

#### Authenticate Root CA

| Trustpoint*                 | 9800-CSR 🗸                                                        |
|-----------------------------|-------------------------------------------------------------------|
| Root CA Certificate (.pem)* | BEGIN CERTIFICATE<br><ca certificate=""><br/>END CERTIFICATE</ca> |
|                             | Authenticate                                                      |

### CLI による設定:

9800(config)# crypto pki authenticate 9800-CSR

Enter the base 64 encoded CA certificate. End with a blank line or the word "quit" on a line by itself

----BEGIN CERTIFICATE-----

Certificate has the following attributes: Fingerprint MD5: DD05391A 05B62573 A38C18DD CDA2337C Fingerprint SHA1: 596DD2DC 4BF26768 CFB14546 BC992C3F F1408809 % Do you accept this certificate? [yes/no]: **yes** 

Trustpoint CA certificate accepted.

% Certificate successfully imported

ステップ4b:複数の認可レベルが存在するシナリオでは、CAレベルごとに新しいトラストポイントが必要です。これらのトラストポイントには認証証明書のみが含まれ、次のレベルの認証をポイントします。このプロセスはCLIでのみ実行され、この例では1つの中間CAと1つのルートCAがあります。

9800(config)#crypto pki trustpoint root 9800(ca-trustpoint)#enrollment terminal 9800(ca-trustpoint)#chain-validation stop 9800(ca-trustpoint)#revocation-check none 9800(ca-trustpoint)#exit 9800(config)#crypto pki authenticate root

Enter the base 64 encoded CA certificate. End with a blank line or the word "quit" on a line by itself

----BEGIN CERTIFICATE-----

#### ----END CERTIFICATE-----

Certificate has the following attributes: Fingerprint MD5: 6CAC00D5 C5932D01 B514E413 D41B37A8 Fingerprint SHA1: 5ABD5667 26B7BD0D 83BDFC34 543297B7 3D3B3F24

% Do you accept this certificate? [yes/no]: yes Trustpoint CA certificate accepted. % Certificate successfully imported

9800(config)#crypto pki trustpoint 9800-CSR 9800(ca-trustpoint)#chain-validation continue root 9800(config)#crypto pki authenticate 9800-CSR

Enter the base 64 encoded CA certificate. End with a blank line or the word "quit" on a line by itself

----BEGIN CERTIFICATE-----

#### ----END CERTIFICATE-----

Certificate has the following attributes: Fingerprint MD5: DD05391A 05B62573 A38C18DD CDA2337C Fingerprint SHA1: 596DD2DC 4BF26768 CFB14546 BC992C3F F1408809 Certificate validated - Signed by existing trustpoint CA certificate.

Trustpoint CA certificate accepted. % Certificate successfully imported

注:認証チェーンに複数の中間CAがある場合は、追加の認証レベルごとに新しいトラスポイントを生成する必要があります。このトラストポイントは、コマンドchain-validation continue <trustpoint-name>を使用して、次のレベルの証明書を含むトラストポイントを参照する必要があります。

**ステップ 5**:9800 WLCに署名付き証明書をロードします。同じメニューで[Import Device Certificate] セクションを展開します。以前に定義したトラストポイントを選択し、CAによって提 供された署名付きデバイス証明書を貼り付けます。次に、証明書情報を確認したら、[import] を クリックします。

### Import Device Certificate

| Trustpoint*                | 9800-CSR 🔻                                                          |
|----------------------------|---------------------------------------------------------------------|
| Signed Certificate (.pem)* | BEGIN CERTIFICATE<br>< 9800 device certificate ><br>END CERTIFICATE |
|                            | import                                                              |

### CLI による設定:

9800(config)#crypto pki import 9800-CSR certificate

Enter the base 64 encoded certificate. End with a blank line or the word "quit" on a line by itself

-----BEGIN CERTIFICATE-----<9800 device certificate > -----END CERTIFICATE-----

% Router Certificate successfully imported

## 新しい証明書の使用

### Web管理

[Administration] > [Management] > [HTTP/HTTPS/Netconf] に移動し、[Trust Points] ドロップダウ ンリストからインポートした証明書を選択します。

### Administration -> Management -> HTTP/HTTPS/Netconf

| HTTP/HTTPS Access Configuration |            |
|---------------------------------|------------|
| HTTP Access                     | ENABLED    |
| HTTP Port                       | 80         |
| HTTPS Access                    |            |
| HTTPS Port                      | 443        |
| Personal Identity Verification  | DISABLED   |
| HTTP Trust Point Configuration  |            |
| Enable Trust Point              |            |
| Trust Points                    | 9800.pfx 🔹 |
| Netconf Yang Configuration      |            |
| Status                          | ENABLED    |
| SSH Port                        | 830        |

CLI による設定:

9800(config)#ip http secure-trustpoint 9800.pfx
9800(config)#no ip http secure-server
9800(config)#ip http secure-server

### ローカル Web 認証

[Configuration] > [Security] > [Web Auth] に移動し、[global] パラメータマップを選択し、 [Trustpoint] ドロップダウンリストからインポートしたトラストポイントを選択します。[Update & Apply] をクリックして変更を保存します。[Virtual IPv4 Hostname] が証明書の[Common Name]と一致することを確認します。

| Edit Web Auth Parameter         |                                                 | ×         |
|---------------------------------|-------------------------------------------------|-----------|
| General Advanced                |                                                 | ^         |
| Parameter-map name              | global                                          |           |
| Banner Type                     | ● None ○ Banner Text ○ Banner Title ○ File Name |           |
| Maximum HTTP connections        | 100                                             |           |
| Init-State Timeout(secs)        | 120                                             |           |
| Туре                            | webauth v                                       |           |
| Virtual IPv4 Address            | 192.0.2.1                                       |           |
| Trustpoint                      | 9800-CSR 🗸                                      |           |
| Virtual IPv4 Hostname           | alz-9800.local-domain.c                         |           |
| Virtual IPv6 Address            | XIXIXIIX                                        |           |
| Web Auth intercept HTTPs        |                                                 |           |
| Watch List Enable               |                                                 |           |
| Watch List Expiry Timeout(secs) | 600                                             |           |
| Captive Bypass Portal           |                                                 | EE        |
| Disable Success Window          |                                                 | Interacti |
| Disable Logout Window           |                                                 | ve Help   |
| Disable Cisco Logo              |                                                 |           |
| Sleeping Client Status          |                                                 |           |
| X Cancel                        | 🖬 Update & Apply                                |           |

### CLI による設定:

9800(config)#parameter-map type webauth global 9800(config-params-parameter-map)#type webauth 9800(config-params-parameter-map)#virtual-ip ipv4 192.0.2.1 virtual-host alz-9800.localdomain.com 9800(config-params-parameter-map)#trustpoint 9800-CSR 証明書の使用状況を更新するには、HTTPサービスを再起動します。

9800(config)#no ip http server 9800(config)#ip http server

ハイアベイラビリティの考慮事項

Stateful Switchover High Availability(HA SSO)用に設定された9800ペアでは、最初のバルク同期で すべての証明書がプライマリからセカンダリに複製されます。これには、RSAキーがエクスポー ト不可に設定されている場合でも、コントローラ自体で秘密キーが生成された証明書が含まれま す。HAペアが確立されると、インストールされた新しい証明書が両方のコントローラにインスト ールされ、すべての証明書がリアルタイムで複製されます。

障害が発生した後、元のセカンダリ現在アクティブなコントローラは、プライマリから透過的に 継承された証明書を使用します。

### 証明書がWebブラウザによって信頼されていることを確認する方法

証明書がWebブラウザによって信頼されていることを確認する上で、いくつかの重要な考慮事項 があります。

- [Common Name](または[SAN]フィールド)は、ブラウザがアクセスするURLと一致する必 要があります。
- •有効期間の範囲内である必要があります。
- これは、ブラウザによって信頼されるルートを持つCAまたはCAのチェーンによって発行される必要があります。このため、Webサーバによって提供される証明書には、クライアントブラウザ(通常はルートCA)によって信頼される証明書(必ずしも含まれるとは限らない)まで、チェーンのすべての証明書が含まれている必要があります。
- ・失効リストが含まれている場合は、ブラウザで失効リストをダウンロードできる必要があり、証明書CNはリストされません。

### 確認

次のコマンドを使用して、証明書の設定を確認できます。

9800#show crypto pki certificate 9800.pfx

Certificate Status: Available Certificate Serial Number (hex): 1236 Certificate Usage: General Purpose Issuer: cn=Chuu Intermediate CA ou=Chuu Wireless o=Chuu Inc st=CDMX C=MX Subject: Name: alz-9800 e=user@example.com cn=alz-9800 ou=Cisco Systems o=Wireless TAC l=CDMX st=CDMX с=МХ Validity Date: start date: 17:54:45 Pacific Sep 28 2021 end date: 17:54:45 Pacific Sep 26 2031 Associated Trustpoints: 9800.pfx

CA Certificate Status: Available Certificate Serial Number (hex): 1000 Certificate Usage: Signature Issuer: cn=Chuu Root CA ou=Chuu Wireless o=Chuu Inc l=Iztapalapa st=CDMX c=MX Subject: cn=Chuu Intermediate CA ou=Chuu Wireless o=Chuu Inc st=CDMX c=MX Validity Date: start date: 05:10:34 Pacific Apr 29 2020 end date: 05:10:34 Pacific Apr 27 2030 Associated Trustpoints: 9800.pfx

#### 9800#show ip http server secure status

HTTP secure server status: Enabled HTTP secure server port: 443 HTTP secure server ciphersuite: 3des-ede-cbc-sha aes-128-cbc-sha aes-256-cbc-sha dhe-aes-128-cbc-sha ecdhe-rsa-3des-ede-cbc-sha rsa-aes-cbc-sha2 rsa-aes-gcm-sha2 dhe-aes-cbc-sha2 dhe-aes-gcm-sha2 ecdhe-rsa-aes-cbc-sha2 ecdhe-rsa-aes-gcm-sha2 HTTP secure server TLS version: TLSv1.2 TLSv1.1 TLSv1.0 HTTP secure server client authentication: Disabled HTTP secure server trustpoint: 9800.pfx HTTP secure server active session modules: ALL 9800で証明書チェーンを確認できます。中間CAによって発行されたデバイス証明書の場合、ル ートCAによって自身が発行されたデバイス証明書の場合、2つの証明書のグループによって1つの

ートCAによって自身が発行されたデバイス証明書の場合、2つの証明書のグループによって1つの トラストポイントが作成され、各レベルに独自のトラストポイントが作成されます。この場合、 9800 WLCにはデバイス証明書(WLC証明書)と発行側CA(中間CA)を持つ9800.pfxがあります 。次に、その中間CAを発行したルートCAを持つ別のトラストポイントが作成されます。

9800#show crypto pki certificate 9800.pfx Certificate Status: Available Certificate Serial Number (hex): 1236 Certificate Usage: General Purpose Issuer: cn=Chuu Intermediate CA ou=Chuu Wireless o=Chuu Inc st=CDMX C=MX Subject: Name: alz-9800 e=user@example.com cn=alz-9800 ou=Cisco Systems o=Wireless TAC l=CDMX st=CDMX C=MX Validity Date:

start date: 17:54:45 Pacific Sep 28 2021 end date: 17:54:45 Pacific Sep 26 2031 Associated Trustpoints: 9800.pfx CA Certificate Status: Available Certificate Serial Number (hex): 1000 Certificate Usage: Signature Issuer: cn=Chuu Root CA ou=Chuu Wireless o=Chuu Inc l=Iztapalapa st=CDMX с=МХ Subject: cn=Chuu Intermediate CA ou=Chuu Wireless o=Chuu Inc st=CDMX с=МХ Validity Date: start date: 05:10:34 Pacific Apr 29 2020 end date: 05:10:34 Pacific Apr 27 2030 Associated Trustpoints: 9800.pfx 9800#show crypto pki certificate 9800.pfx-rrr1 CA Certificate Status: Available Certificate Serial Number (hex): 00 Certificate Usage: Signature Issuer: cn=Chuu Root CA ou=Chuu Wireless o=Chuu Inc l=Iztapalapa st=CDMX c=MX Subject: cn=Chuu Root CA ou=Chuu Wireless o=Chuu Inc l=Iztapalapa st=CDMX с=МХ Validity Date: start date: 04:58:05 Pacific Apr 29 2020 end date: 04:58:05 Pacific Apr 27 2030 Associated Trustpoints: 9800-CSR 9800.pfx-rrr1

### OpenSSLを使用した証明書の検証

OpenSSLは、証明書自体を確認したり、変換操作を行ったりするのに役立ちます。

OpenSSLで証明書を表示するには、次の手順を実行します。

openssl x509 -in

CSRの内容を表示するには、次の手順を実行します。

openssl req -noout -text -in

9800 WLC上の終了証明書を確認したいが、ブラウザ以外のものを使用したい場合は、 OpenSSLでこれを実行して多くの詳細を提供できます。

openssl s\_client -showcerts -verify 5 -connect

<wlcURL>は、9800のwebadminのURL(仮想IP)またはゲストポータルのURL(仮想IP)に置き 換えることができます。IPアドレスを設定することもできます。これにより、どの証明書チェー ンが受信されたかを確認できますが、ホスト名の代わりにIPアドレスを使用する場合、証明書の 検証が100%正しいとは限りません。

内容を表示し、PKCS12(.pfx)証明書または証明書チェーンを確認するには、次の手順を実行します。

openssl pkcs12 -info -in

次に、証明書のチェーンに対するこのコマンドの例を示します。このコマンドでは、「 intermediate.com」という中間CAによってデバイス証明書がTechnical Assistance Center(TAC)に 発行されます。この中間CA自体は「root.com」というルートCAによって発行されます。

openssl pkcs12 -info -in chainscript2.pfx Enter Import Password: MAC Iteration 2048 MAC verified OK PKCS7 Encrypted data: pbeWithSHA1And40BitRC2-CBC, Iteration 2048 Certificate bag Bag Attributes localKeyID: 1D 36 8F C2 4B 18 0B 0D B2 57 A2 55 18 96 7A 8B 57 F9 CD FD subject=/C=BE/ST=Diegem/L=Diegem/O=Cisco/CN=TAC issuer=/C=BE/ST=Diegem/O=Cisco/OU=TAC/CN=intermediate.com/emailAddress=int@int.com ----BEGIN CERTIFICATE----<Device certificate > ----END CERTIFICATE-----Certificate bag Bag Attributes: <No Attributes> subject=/C=BE/ST=Diegem/O=Cisco/OU=TAC/CN=intermediate.com/emailAddress=int@int.com issuer=/C=BE/ST=Diegem/L=Diegem/O=Cisco/OU=TAC/CN=RootCA.root.com/emailAddress=root@root.com ----BEGIN CERTIFICATE----<Intermediate certificate > ----END CERTIFICATE-----

Certificate bag Bag Attributes: <No Attributes> subject=/C=BE/ST=Diegem/L=Diegem/O=Cisco/OU=TAC/CN=RootCA.root.com/emailAddress=root@root.com issuer=/C=BE/ST=Diegem/L=Diegem/O=Cisco/OU=TAC/CN=RootCA.root.com/emailAddress=root@root.com ----BEGIN CERTIFICATE----<Root certificate > ----END CERTIFICATE-----PKCS7 Data Shrouded Keybag: pbeWithSHA1And3-KeyTripleDES-CBC, Iteration 2048 Bag Attributes localKeyID: 1D 36 8F C2 4B 18 0B 0D B2 57 A2 55 18 96 7A 8B 57 F9 CD FD Key Attributes: <No Attributes> Enter PEM pass phrase: Verifying - Enter PEM pass phrase: ----BEGIN ENCRYPTED PRIVATE KEY----<Private kev > ----END ENCRYPTED PRIVATE KEY----

## トラブルシュート

このコマンドを使用してトラブルシューティングを行います。リモートセッション(SSHまたは Telnet)で実行する場合、出力を表示するには**terminal monitor**が必要です。

9800#debug crypto pki transactions

### 成功したシナリオデバッグ出力

次の出力は、9800で証明書のインポートが成功した場合に予想される出力を示しています。これ を参考にして、障害の状態を特定してください。

Sep 28 17:35:23.242: CRYPTO\_PKI: Copying pkcs12 from bootflash:9800.pfx Sep 28 17:35:23.322: CRYPTO\_PKI: Creating trustpoint 9800.pfx Sep 28 17:35:23.322: %PKI-6-TRUSTPOINT\_CREATE: Trustpoint: 9800.pfx created succesfully Sep 28 17:35:23.324: CRYPTO\_PKI: examining cert: Sep 28 17:35:23.324: CRYPTO\_PKI: issuerName=cn=Chuu Intermediate CA,ou=Chuu Wireless,o=Chuu Inc,st=CDMX,c=MX Sep 28 17:35:23.324: CRYPTO\_PKI: subjectname=e=user@example.com,cn=alz-9800,ou=Cisco Systems, o=Wireless TAC, l=CDMX, st=CDMX, c=MX Sep 28 17:35:23.324: CRYPTO\_PKI: adding RSA Keypair Sep 28 17:35:23.324: CRYPTO\_PKI: bitValue of ET\_KEY\_USAGE = 140 Sep 28 17:35:23.324: CRYPTO\_PKI: Certificate Key Usage = GENERAL\_PURPOSE Sep 28 17:35:23.324: %CRYPTO\_ENGINE-5-KEY\_ADDITION: A key named 9800.pfx has been generated or imported by pki-pkcs12 Sep 28 17:35:23.331: CRYPTO\_PKI: adding as a router certificate.Public key in cert and stored public key 9800.pfx match Sep 28 17:35:23.333: CRYPTO\_PKI: examining cert: Sep 28 17:35:23.333: CRYPTO\_PKI: issuerName=cn=Chuu Root CA,ou=Chuu Wireless,o=Chuu Inc,l=Iztapalapa,st=CDMX,c=MX Sep 28 17:35:23.333: CRYPTO\_PKI: subjectname=cn=Chuu Intermediate CA,ou=Chuu Wireless,o=Chuu Inc,st=CDMX,c=MX Sep 28 17:35:23.333: CRYPTO\_PKI: no matching private key presents. [...]

Sep 28 17:35:23.335: CRYPTO\_PKI: Setting the key\_type as RSA Sep 28 17:35:23.335: CRYPTO\_PKI: Attempting to insert the peer's public key into cache Sep 28 17:35:23.335: CRYPTO\_PKI:**Peer's public inserted successfully with key id 21** 

```
Sep 28 17:35:23.336: Calling pkiSendCertInstallTrap to send alert
Sep 28 17:35:23.337: CRYPTO_PKI: Deleting cached key having key id 31
Sep 28 17:35:23.337: CRYPTO_PKI: Attempting to insert the peer's public key into cache
Sep 28 17:35:23.337: CRYPTO_PKI:Peer's public inserted successfully with key id 32
Sep 28 17:35:23.338: CRYPTO_PKI: (A0323) Session started - identity selected (9800.pfx)
Sep 28 17:35:23.338: CRYPTO_PKI: Rcvd request to end PKI session A0323.
Sep 28 17:35:23.338: CRYPTO_PKI
alz-9800#: PKI session A0323 has ended. Freeing all resources.
Sep 28 17:35:23.338: CRYPTO_PKI: unlocked trustpoint 9800.pfx, refcount is 0
Sep 28 17:35:23.338: CRYPTO_PKI: Expiring peer's cached key with key id 32Public key in cert and
stored public key 9800.pfx match
```

Sep 28 17:35:23.341: Calling pkiSendCertInstallTrap to send alert
Sep 28 17:35:23.341: CRYPTO\_PKI: cert verified and inserted.
Sep 28 17:35:23.402: CRYPTO\_PKI: Creating trustpoint 9800.pfx-rrr1
Sep 28 17:35:23.402: %PKI-6-TRUSTPOINT\_CREATE: Trustpoint: 9800.pfx-rrr1 created succesfully
Sep 28 17:35:23.403: CRYPTO\_PKI: Setting the key\_type as RSA
Sep 28 17:35:23.404: CRYPTO\_PKI: Attempting to insert the peer's public key into cache
Sep 28 17:35:23.405: Calling pkiSendCertInstallTrap to send alert
Sep 28 17:35:23.406: CRYPTO\_PKI: no CRLs present (expected)
Sep 28 17:35:23.406: %PKI-6-PKCS12\_IMPORT\_SUCCESS: PKCS #12 import in to trustpoint 9800.pfx

successfully imported.

### CAを持たないPKCS12証明書のインポートの試行

証明書をインポートして「CA cert is not found.」というエラーが表示された場合は、.pfxファイ ルにチェーン全体が含まれていないか、1つのCAが存在しないことを意味します。

9800(config)#crypto pki import pkcs12.pfx pkcs12 bootflash:pks12.pfx password

% Importing pkcs12... Source filename [pks12.pfx]? Reading file from bootflash:pks12.pfx

% Warning: CA cert is not found. The imported certs might not be usable.

openssl pkcs12 -info -in <path to cert>コマンドを実行し、秘密キーを1つ持つ証明書が1つだけ表示される場合は、そのCAが存在しないことを意味します。原則として、このコマンドは証明書のチェーン全体をリストするのが理想的です。すでにクライアントブラウザで認識されている場合は、最上位ルートCAを含める必要はありません。

これを修正する1つの方法は、PEMにPKCS12をデコンストラクトし、チェーンを正しく再構築す ることです。次の例では、デバイス(WLC)証明書とそのキーのみを含む.pfxファイルがありました 。これは、PKCS12ファイルに存在しない中間CAによって発行され、次に既知のルートCAによ って署名されました。

**ステップ1**:秘密キーをエクスポートします。

openssl pkcs12 -in

**ステップ3**:中間CA証明書をPEMとしてダウンロードします。

CAのソースはその性質に依存します。パブリックCAの場合、オンライン検索でリポジトリを見つけるのに十分です。それ以外の場合、CA管理者はBase64形式(.pem)で証明書を提供する必要があります。CAのレベルが複数ある場合は、オプション1のインポートプロセスの最後に示したような単一のファイルにグループ化します。

**ステップ 4**:キー、デバイス証明書、およびCA証明書からPKCS 12を再構築します。

openssl pkcs12 -export -out fixedcertchain.pfx -inkey cert.key -in certificate.pem -certfile CA.pem

これで「fixedcertchain.pfx」が作成されました。このファイルをCatalyst 9800にインポートでき ます。

## 注意と制限

- Cisco IOS® XEは、2099年以降の有効なCA証明書をサポートしていません。Cisco Bug ID <u>CSCvp64208</u>
- Cisco IOS® XEはSHA256 Message Digest PKCS 12バンドルをサポートしていません (SHA256証明書はサポートされていますが、PKCS12バンドル自体がSHA256で署名されて いる場合はサポートされません)。
- WLCがユーザ証明書を伝送する必要があり、NAC/ISEアプライアンスがインターネット経由で到達可能な場合(SD-WAN展開など)、フラグメンテーションを確認できます。証明書は、ほぼ常に1500バイトより大きくなります(つまり、証明書メッセージを伝送するためにいくつかのRADIUSパケットが送信されます)。また、ネットワークパス上に複数の異なるMTUがある場合は、RADIUSパケット自体のフラグメンテーションが発生する可能性があります。このような場合、インターネットの天候によって引き起こされる可能性がある遅延/ジッタなどの問題を回避するために、WLCトラフィックのすべてのUDPデータグラムを同じパス経由で送信することを推奨します

翻訳について

シスコは世界中のユーザにそれぞれの言語でサポート コンテンツを提供するために、機械と人に よる翻訳を組み合わせて、本ドキュメントを翻訳しています。ただし、最高度の機械翻訳であっ ても、専門家による翻訳のような正確性は確保されません。シスコは、これら翻訳の正確性につ いて法的責任を負いません。原典である英語版(リンクからアクセス可能)もあわせて参照する ことを推奨します。